# ATON

# **АТОЛ НИВ-19**

Универсальный транспортный модуль

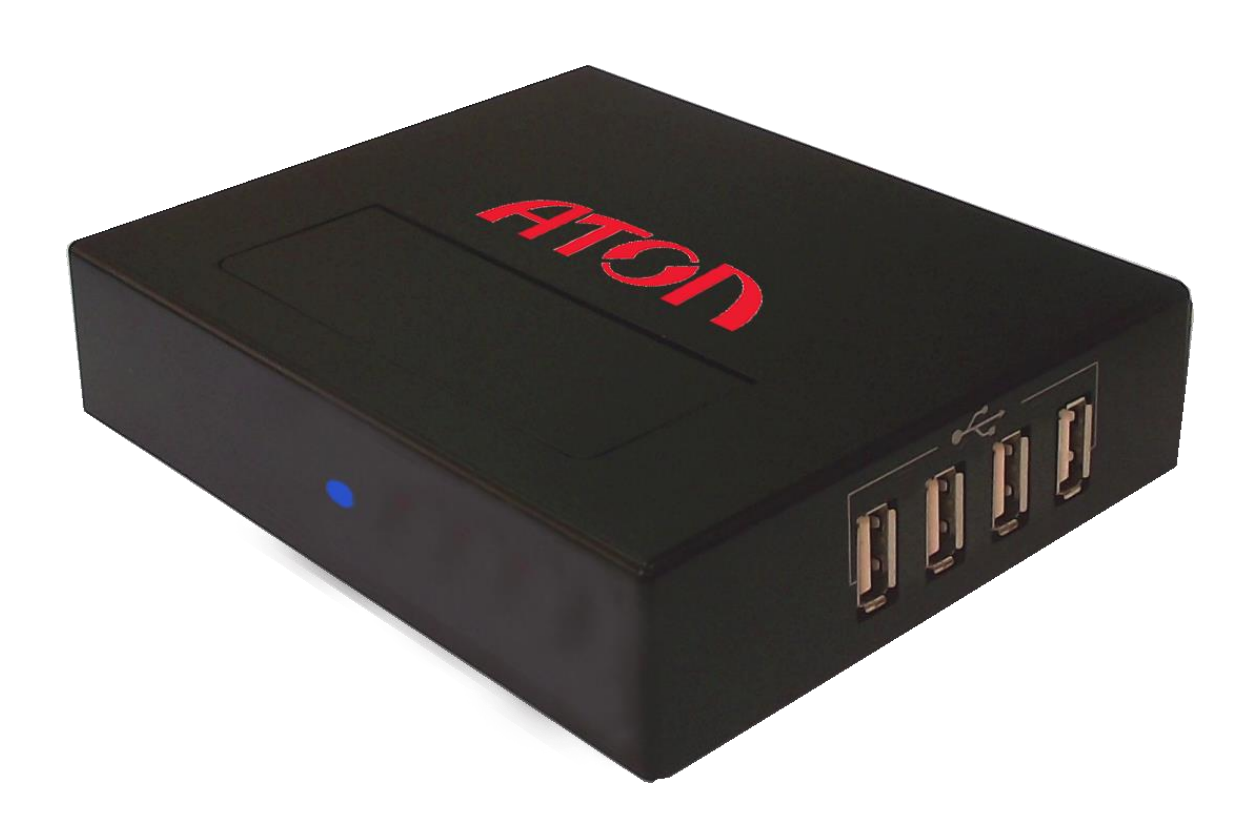

Документы ЕГАИС Руководство по эксплуатации

Версия документации от 30.03.2016

# Содержание

| Введение                             | 4 |
|--------------------------------------|---|
| Общие сведения                       | 4 |
| Условные обозначения                 | 5 |
| Используемые сокращения и термины    | 5 |
| Проведение документов ЕГАИС          | 6 |
| Отгрузка                             | 6 |
| Запуск страницы Документы ЕГАИС      | 7 |
| Настройки                            | 9 |
| Приемка товара1                      | 3 |
| Возврат/отправка товара2             | 0 |
| Возврат/отправка товара из остатков2 | 0 |
| Возврат/отправка товара по ТТН2-     | 4 |
| Списание2                            | 5 |
| Списание товара из остатков2         | 5 |
| Постановка на баланс2                | 8 |
| Остатки товара                       | 2 |
| Справочники системы ЕГАИС            | 4 |
| Организации                          | 4 |
| Алкогольная продукция                | 5 |
| Безакцизная АП для АК                | 7 |
| Мониторинг запросов                  | 9 |

## Введение

#### Общие сведения

Движение алкогольной продукции происходит аналогично движению другой продукции за исключением того, что ее оборот контролируется Федеральной службой по регулированию алкогольного рынка посредством Единой государственной автоматизированной системы (далее – ЕГАИС). В связи с этим согласно федеральному закону № 171-ФЗ при продвижении, обороте, приеме на склад и последующей продажи алкоголя необходимо устанавливать аппаратно-программный модуль, с помощью которого вся информация об обороте алкоголя автоматически будет передаваться в ЕГАИС.

Товарно-транспортная накладная (далее – ТТН) – это основной перевозочный документ ЕГАИС, по которому производится списание груза грузоотправителем и оприходование его грузополучателем. ТТН предназначена для учета движения товарно-материальных ценностей.

Данная инструкция предназначена для ознакомления с основными положениями работы с документами ЕГАИС – проведением Товарно-транспортной накладной при приемке в розничной торговой точке алкогольной и спиртосодержащей продукции. Считается, что в розничной торговой точке установлен и настроен один из программно-аппаратных комплексов на базе Универсального транспортного модуля АТОЛ HUB-19.

- Подробную информацию о Единой государственной автоматизированной системе смотрите в документе «ЕГАИС. Опт и Розница. Общие положения».
- Информацию о том, что нужно подготовить для работы в системе ЕГАИС смотрите в документе «АТОЛ HUB-19. Инструкция по подготовке к работе с ЕГАИС».
- Подробную информацию об УТМ АТОЛ НUВ-19, обо всех вариантах эксплуатации УТМ АТОЛ совместно с различным оборудованием, обо всех вариантах подключения оборудования и интерфейсах обмена данными программно-аппаратного комплекса с ЕГАИС смотрите в документе «УТМ АТОЛ НUВ-19. Руководство по эксплуатации» (варианты комплексов УТМ АТОЛ–РОЗ-система, УТМ АТОЛ–ККМ, УТМ АТОЛ – Свой магазин).
- Подробную информацию о настройке УТМ АТОЛ НИВ-19 смотрите в «УТМ АТОЛ НИВ-19. Руководство администратора».
- Для каждого варианта программно-аппаратного комплекса на базе УТМ АТОЛ HUB-19 разработан документ с описанием начала работы (быстрого запуска).

Данный УТМ АТОЛ также используется при оформлении документов ЕГАИС, таких как Товарно-транспортная накладная, которая является документом, определяющим взаимоотношения между грузоотправителем (производителем/поставщиком), грузополучателем (торговым розничным предприятием), транспортной организацией и требуется для подтверждения факта приемки товара. При проведении ТТН через УТМ АТОЛ осуществляется обмен информацией с ЕГАИС о движении алкогольной и спиртосодержащей продукции.

#### Условные обозначения

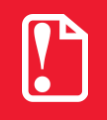

Текст, выделенный таким образом, является важным и требует обязательного прочтения и выполнения описанных в нем действий.

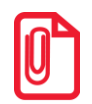

Информация, отмеченная таким образом, носит ознакомительный и/или рекомендательный характер.

#### Используемые сокращения и термины

| AHK                               | Аппаратно-программный комплекс                                                                                                    |
|-----------------------------------|----------------------------------------------------------------------------------------------------|
| БД                                | База данных                                                                                                    |
| ЕГАИС                             | Единая государственная автоматизированная информационная система, предназначенная для государственного контроля над объёмом производства и оборота этилового спирта, алкогольной и спиртосодержащей продукции. |
| ККТ                               | Контрольно-кассовая техника                                                                                                    |
| ККМ                               | Контрольно-кассовая машина                                                                                                    |
| КПО                               | Кассовое программное обеспечение                                                                                                    |
| КЭП                               | Квалифицированная электронная подпись                                                                                                    |
| OC                                | Операционная система                                                                                                    |
| ПК                                | Персональный компьютер                                                                                                    |
| ПО                                | Программное обеспечение                                                                                                    |
| ПП                                | Программный продукт                                                                                                    |
| ТМЦ                               | Товарно-материальные ценности                                                                                                    |
| TTH                               | Товарно-транспортная накладная                                                                                                    |
| УТМ АТОЛ                          | Универсальный транспортный модуль АТОЛ HUB-19                                                                                                    |
| ΦС РАР                            | Федеральная служба по регулированию алкогольного рынка                                                                                                    |
| ΦΓΥΠ                              | Федеральное государственное унитарное предприятие                                                                                                    |
| ШК                                | Штрихкод                                                                                                    |
| Отправитель<br>(грузоотправитель) | Сторона договора перевозки груза, организация, сдавшая груз к перевозке и указанная в качестве отправителя в перевозочном документе.                                                                           |
| Грузоперевозчик                   | Организация, которая по договору перевозки осуществляет или оказывает посредничество в доставке груза с использованием транспортного средства.                                                                 |
| Получатель<br>(грузополучатель)   | Организация, которой по указанию грузоотправителя должен быть выдан груз в пункте назначения.                                                                                                    |

# Проведение документов ЕГАИС

#### Отгрузка

Перед тем как Товарно-транспортная накладная поступит на розничную торговую точку (к Получателю) производится отгрузка у Отправителя. Далее представлена общая информация:

1. Оператор Отправителя формирует в учетной системе ЕГАИС ТТН на отгрузку алкогольной и спиртосодержащей продукции и соответствующие Справки на каждое наименование алкогольной и спиртосодержащей продукции.

Справка к товарно-транспортной накладной – дополнительный документ к ТТН на этиловый спирт, алкогольную и спиртосодержащую продукцию, которую необходимо транспортировать. Состоит из 2-х разделов:

- Справка А содержит подробную информацию о каждой единице алкогольной или спиртосодержащей продукции.
- Справка Б содержит информацию об отправителе (продавце) и получателе (покупателе) продукции.

Справки А и Б Справки заполняются <u>на каждое наименование продукции</u> в составе отгружаемой партии продукции.

- 2. Оператор Отправителя с помощью транспортного модуля отправляет сформированные документы на фиксацию в ЕГАИС.
- 3. После получения подтверждения о фиксации документов в ЕГАИС оператор Отправителя распечатывает документы в четырех экземплярах.
- 4. При прибытии транспорта осуществляется погрузка продукции и заполнение остальных реквизитов ТТН (номер путевого листа, данные о водителе, время погрузки и пр.).
- 5. Все экземпляры подписываются представителями Отправителя и Грузоперевозчика, заверяются печатью компании Отправителя.
- 6. Один экземпляр компания Отправитель оставляет у себя. Он служит основанием для снятия с учета транспортируемой продукции. В данном случае ТТН играет роль первичного документа при формировании расходной части баланса.
- 7. Остальные три экземпляра документов передаются водителю-экспедитору Грузоперевозчика. Груз доставляется к Получателю.

#### Запуск страницы Документы ЕГАИС

Считается, что рабочее место оборудовано программно-транспортным комплексом на базе УТМ АТОЛ НUВ-19 (подробнее смотрите «УТМ АТОЛ НUВ-19. Руководство по эксплуатации»). На рабочем месте есть персональный компьютер или планшет для работы на странице «Документы ЕГАИС». В УТМ АТОЛ НUВ-19 настроены параметры для обмена данными с ЕГАИС (подробнее смотрите «УТМ АТОЛ НUВ-19. Руководство администратора»).

Приемка товара производится на странице «Документы ЕГАИС». В зависимости от того, какое оборудование используется (ПК или планшет) и по какому интерфейсу осуществляется выход в интернет (WiFi или Ethernet) для перехода к странице «Документы ЕГАИС» нужно включить УТМ АТОЛ и выполнить следующее:

1. На ПК или планшете запустить браузер.

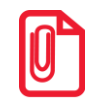

При работе с УТМ АТОЛ HUB-19 рекомендуется использовать браузеры Google Chrome, Mozilla Firefox. Если вы используете браузер Internet Explorer для корректной работы необходимо использовать версию не ниже Internet Explorer 10.

2. В адресную строку ввести ІР-адрес (ниже указаны значения по умолчанию):

WiFi

Ethernet

http://10.0.0.1

http://192.168.4.4 (статический)

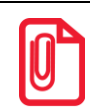

В случае использования динамического IP-адреса УТМ АТОЛ НИВ-19 предварительно его узнать на странице администрирования. Подробнее смотрите документ «УТМ АТОЛ НИВ-19. Руководство администратора»).

#### 3. Нажать Enter.

4. После этого на дисплее откроется страница «Документы ЕГАИС», которая имеет вид:

| ≡ - Документы ЕГАИ | ИС                          | ATON                                 |
|--------------------|-----------------------------|--------------------------------------|
|                    |                             |                                      |
|                    | Возврат товара/Отправка ТТН |                                      |
|                    | Списание                    |                                      |
|                    | Постановка на баланс        |                                      |
|                    | П Остатки                   |                                      |
|                    | Справочники                 |                                      |
|                    | Настройки                   |                                      |
|                    |                             |                                      |
| egaishelp@atol.ru  | Универсальный Транспортный  | й Модуль <mark>АТОЛ</mark> для ЕГАИС |

На странице Документы ЕГАИС проводятся следующие операции:

- настройка;
- приемка ТТН;
- возврат товара/отправка ТТН;
- списание товара по накладной или по остаткам;
- постановка на баланс;
- отслеживание остатков;
- ознакомление с перечнем организаций-поставщиков алкогольной продукции;
- добавление алкогольной продукции по алкокоду или по реквизитам организации-поставщика.

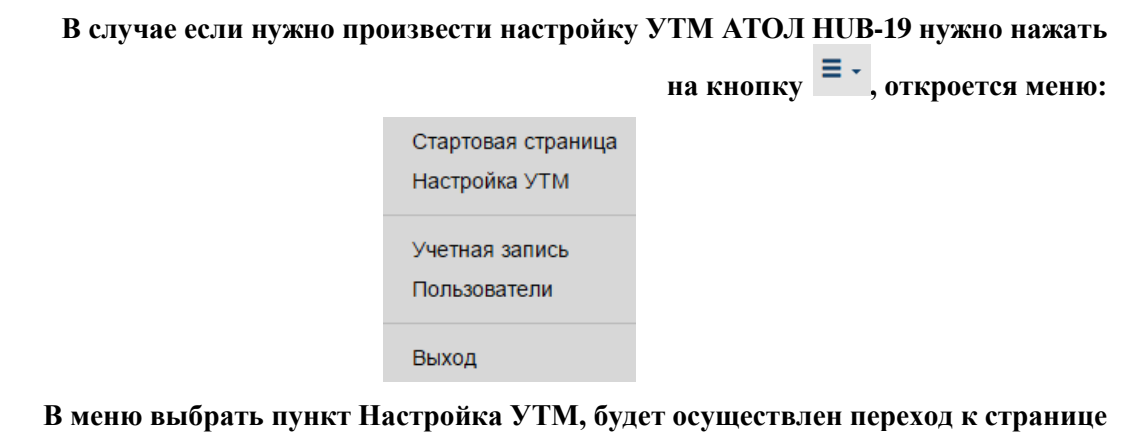

В меню выбрать пункт Настройка УТМ, будет осуществлен переход к странице настроек УТМ АТОЛ. Подробнее о настройках смотрите документ « УТМ АТОЛ HUB-19. Руководство администратора».

### Настройки

Страница «Настройки» имеет вид:

| <ul> <li>Настройки</li> </ul>                                                                                                   |                                                                                                    |              |
|----------------------------------------------------------------------------------------------------|----------------------------------------------------------------------------------------------------|--------------|
| вная / Настройки                                                                                                    |                                                                                                    |              |
| нформация об организации                                                                                                    |                                                                                                    |              |
|                                                                                                    | УТМ                                                                                                    | ЕГАИС        |
| CPAP ID:                                                                                                    | 030000205007                                                                                                    | 030000205007 |
| ИНН:                                                                                                    | 7714910708                                                                                                    | 7714910706   |
| KUU:                                                                                                    | 771401001                                                                                                    | 771401001    |
| Бщая информация                                                                                                    |                                                                                                    |              |
| Версия БД:                                                                                                    | 1.4                                                                                                    |              |
| Версия ПО:                                                                                                    | 1.7-2350                                                                                                    |              |
| Удалять документы из УТМ:<br>(не удалять, если с УТМ работают другие программы)                                                 | <ul> <li>Не удалять</li> <li>Удалять</li> </ul>                                                                                           |              |
|                                                                                                    |                                                                                                    |              |
|                                                                                                    | Сохранить                                                                                                    |              |
|                                                                                                    | Сохранить                                                                                                    |              |
|                                                                                                    | Сохранить                                                                                                    |              |
| даление проведенных документов из БД УТМ                                                                                        | Сохранить                                                                                                    |              |
| цаление проведенных документов из БД УТМ                                                                                        | Сохранить                                                                                                    |              |
| цаление проведенных документов из БД УТМ                                                                                        | Сохранить<br>Удалить проведенные документы из БД УТМ                                                                                      |              |
| цаление проведенных документов из БД УТМ                                                                                        | Сохранить<br>Удалить проведенные документы из БД УТМ                                                                                      |              |
| цаление проведенных документов из БД УТМ                                                                                        | Сохранить<br>Удалить проведенные документы из БД УТМ                                                                                      |              |
| цаление проведенных документов из БД УТМ<br>ерезапрос накладной                                                                 | Сохранить<br>Удалить проведенные документы из БД УТМ                                                                                      |              |
| цаление проведенных документов из БД УТМ<br>ерезапрос накладной<br>wbRegld накладной:                                           | Сохранить<br>Удалить проведенные документы из БД УТМ<br>номер или несколько через запятую до 512 символов                                 |              |
| цаление проведенных документов из БД УТМ<br>ерезапрос накладной<br>wbRegld накладной:                                           | Сохранить<br>Удалить проведенные документы из БД УТМ<br>номер или несколько через запятую до 512 символов<br>Запросить                    |              |
| цаление проведенных документов из БД УТМ<br>ерезапрос накладной<br>wbRegld накладной:                                           | Сохранить<br>Удалить проведенные документы из БД УТМ<br>номер или несколько через запятую до 512 символов<br>Запросить                    |              |
| цаление проведенных документов из БД УТМ<br>ерезапрос накладной<br>wbRegld накладной:                                           | Сохранить<br>Удалить проведенные документы из БД УТМ<br>номер или несколько через запятую до 512 символов<br>Запросить                    |              |
| аление проведенных документов из БД УТМ<br>ерезапрос накладной<br>wbRegid накладной:<br>агрузка хлі-документа                   | Сохранить<br>Удалить проведенные документы из БД УТМ<br>номер или несколько через запятую до 512 символов<br>Запросить                    |              |
| аление проведенных документов из БД УТМ<br>ерезапрос накладной<br>wbRegid накладной:<br>агрузка xmi-документа<br>Тип документа  | Сохранить<br>Удалить проведенные документы из БД УТМ<br>номер или несколько через запятую до 512 симеолов<br>Запросить                    |              |
| аление проведенных документов из БД УТМ<br>ерезапрос накладной<br>wbRegid накладной:<br>агрузка xmi-документа<br>Тип документа: | Сохранить<br>Удалить проведенные документы из БД УТМ<br>номер или несколько через запятую до 512 симеолов<br>Запросить<br>• Тип документа |              |

И разделена на пять разделов:

• Информация об организации. В разделе выведен уникальный номер организации ФС РАР ID, являющейся участником алкогольного рынка, который присваивается ФС РАР при регистрации в ЕГАИС. Также указаны ИНН и КПП данной организации.

| Информация об организации |              |              |
|---------------------------|--------------|--------------|
|                           | УТМ          | ЕГАИС        |
| ΦCPAP ID:                 | 030000205007 | 030000205007 |
| NHH:                      | 7714910706   | 7714910706   |
| КПП:                      | 771401001    | 771401001    |

Чтобы увидеть более подробную информацию (полное и краткое наименование организации, коды страны и региона, юридический адрес), нужно нажать на номер **ФС РАР ID** в правой части (выделено красной рамкой). При этом будет произведен переход к странице «Справочники».

| ≡ - Справочник о           | рганизаций                     |                                                                    | ATON                            |
|----------------------------|--------------------------------|--------------------------------------------------------------------|---------------------------------|
| Главная / Справочники / Сп | исок организации / Организация |                                                                    |                                 |
|                            |                                | Информация об организации                                          |                                 |
|                            | Номер в системе:               | 03000205007                                                        |                                 |
|                            | ИНН :                          | 7714910706                                                         |                                 |
|                            | кпп:                           | 771401001                                                          |                                 |
|                            | Название :                     | ООО "ЕМК ПРО СЕРВИС"                                               |                                 |
|                            | Полное название :              | ОБЩЕСТВО С ОГРАНИЧЕННОЙ ОТВЕТСТВЕННОСТЬЮ "ЕМК ПРО СЕРВИС"          |                                 |
|                            | Индекс:                        |                                                                    |                                 |
|                            | Страна:                        | 643                                                                |                                 |
|                            | Код региона:                   | 77                                                                 |                                 |
|                            | Область:                       |                                                                    |                                 |
|                            | Город:                         |                                                                    |                                 |
|                            | Место:                         |                                                                    |                                 |
|                            | Улица:                         |                                                                    |                                 |
|                            | Дом:                           |                                                                    |                                 |
|                            | Здание:                        |                                                                    |                                 |
|                            | Литера:                        |                                                                    |                                 |
|                            | Описание:                      | Россия, 125284, МОСКВА Г, ЛЕНИНГРАДСКИЙ пр-кт. ДОМ 31А СТРОЕНИЕ 1, |                                 |
|                            |                                |                                                                    |                                 |
|                            |                                |                                                                    |                                 |
|                            |                                |                                                                    |                                 |
|                            |                                |                                                                    |                                 |
| gaishelp@atol.ru           |                                | Универсальный Транспортный Мод                                     | уль <mark>АТОЛ</mark> для ЕГАИС |

• Общая информация. В разделе выведена информация о текущих версиях базы данных, программного обеспечения – Версия БД и Версия ПО, соответственно.

| Общая информация                                                                   |                        |
|------------------------------------------------------------------------------------|------------------------|
| Версия БД:                                                                         | 1.4                    |
| Версия ПО:                                                                         | 1.7-2350               |
| Удалять документы из УТМ:<br>(не удалять, если с УТМ работают<br>другие программы) | 🖲 Не удалять 🔘 Удалять |
|                                                                                    | Сохранить              |

Также на данной странице можно отключить настройку «Удалять документы из УТМ» (имеется в ввиду, транспортная составляющая УТМ от «ЦентрИнформ»). По умолчанию документы удаляются из УТМ. В случае если сервис Документы ЕГАИС УТМ АТОЛ НИВ-19 работает с УТМ (транспортная составляющая УТМ от «ЦентрИнформ») параллельно с другим управляющим ПО, нужно установить флаг **Не удалять**. При изменении настройки Сохранить

нужно нажать кнопку

• Удаление проведенных документов из БД УТМ. В разделе расположена кнопка, нажав на которую, можно удалить все проведенные документы (ТТН, Акты).

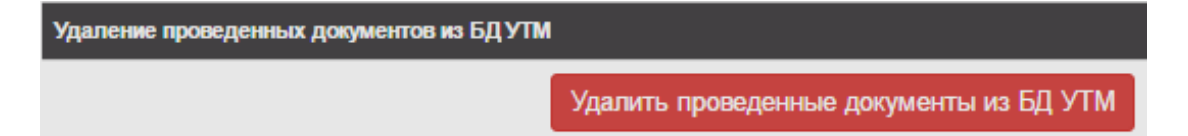

После нажатия на кнопку Удалить проведенные документы из БД УТМ будет выведен запрос подтверждения удаления:

| Подтвердите действие на 192.168.4          | .4:              | ×      |
|--------------------------------------------|------------------|--------|
| Будут удалены все проведенные документы из | з БД УТМ! Продол | жить?  |
|                                            | ОК               | Отмена |

После подтверждения будет создано задание на удаление документов и выведено соответствующее сообщение:

| ≡ - Загрузка документов                                                                                  |
|----------------------------------------------------------------------------------------------------|
| Главная / Загрузка документов                                                                            |
| Задание на удаление документов добавлено. Результат выполнения можно просмотреть в Мониторинге запросов. |

Для просмотра статуса запроса можно перейти к Истории запросов ЕГАИС справочников (пункт Справочники —> Мониторинг запросов, подробнее смотрите раздел «Мониторинг запросов»).

После удаления проведенные документы будут удалены из базы данных УТМ от «ЦентрИнформ».

• Перезапрос накладных. В случае если на торговое предприятие не поступила или поступила поврежденная Товарно-транспортная накладная (которая содержит не полную информацию), например, по причине сбоя в работе УТМ АТОЛ и отключения сети Интернет, то в данном разделе можно повторно запросить TTH.

Для этого сначала нужно связаться с Поставщиком (Отправителем) ТТН и запросить **wbRegId** неполученной ТТН (данный номер отображается в информации о ТТН на странице Документов ЕГАИС).

Накладная №12456 от 2016-03-25 Количество позиций 2 на сумму 43.06 руб. От поставщика ООО "ЛОСК СЕРВИС ПРО" wbRegId TEST-TTN-0001986698

Затем перейти к настройкам Документов ЕГАИС, указать полученный код в поле wbRegId накладной:

| Перезапрос накладной |                                                   |
|----------------------|---------------------------------------------------|
| wbRegld накладной:   | номер или несколько через запятую до 512 символов |
|                      | Запросить                                         |

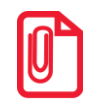

При вводе нескольких номеров wbRegId запрашиваемых TTH, значения wbRegId нужно вводить через запятую и пробел («, ») и не более 512 символов.

| Перезапрос накладной |                                          |
|----------------------|------------------------------------------|
| wbRegld накладной:   | TEST-TTN-0002034331, TEST-TTN-0002034279 |
|                      | Запросить                                |

Затем нажать на кнопку <sup>Запросить</sup>, при этом будет создано задание на оправку запроса ТТН и выведено сообщение:

| ≡ - Загрузка документов                                                                      |
|----------------------------------------------------------------------------------------------|
| Главная / Загрузка документов                                                                |
| Запрос накладной TEST-TTN-0002034331 выполне<br>Запрос накладной TEST-TTN-0002034279 выполне |

Для просмотра статуса запроса можно перейти к Истории запросов ЕГАИС справочников (пункт **Справочники** — Мониторинг запросов, подробнее смотрите раздел «Мониторинг запросов»). После отправки запрос будет находиться в статусе «К отправке». После того, как запрос перейдет в статус «Ответ получен», полученная ТТН отобразится в списке «К исполнению».

• Загрузка xml-документа. В данном разделе производится принудительная загрузка входящих документов (TTH, Справок Б, Актов), которые по причине сбоя в работе системы или по какойлибо другой причине не поступили в общую базу Документов ЕГАИС данной организации и были переданы другим способом и сохранены на ПК.

| Загрузка xml-документа |                              |  |  |  |
|------------------------|------------------------------|--|--|--|
| Тип документа:         | - Тип документа              |  |  |  |
|                        | Выберите файл Файл не выбран |  |  |  |
|                        | Загрузить                    |  |  |  |

Чтобы загрузить xml-документ, в первую очередь нужно указать тип документа – нажать на кнопку • и выбрать из списка:

| Входящая | ттн    |
|----------|--------|
| Входящая | формаБ |
| Входящий | акт    |

Затем указать путь к xml-документу – нажать кнопку Выберите файл (при этом справа отобразится наименование выбранного файла). Далее нажать кнопку Загрузить.

Для возвращения к странице «Документы ЕГАИС» нужно нажать на кнопку . Выбрать пункт Стартовая страница, так же перейти к странице «Документы ЕГАИС» можно, щелкнув по слову Главная в левом верхнем углу страницы.

#### Приемка товара

Список накладных в статусе «К исполнению» – это ТТН, которые поступили на данную розничную точку, но к приемке которых на текущий момент еще не приступали. Накладные в статусе «В работе» – это накладные, приемка которых была начата ранее, но не закончена. Помимо этого некоторые ТТН могут иметь статус «Получение», это означает, что в данный момент идет процесс получения ТТН. Таким образом, в списке «К исполнению» отображаются все ТТН, с которыми необходимо выполнить какие-либо действия – принять, отклонить, продолжить работу и т.д. ТТН будут отображаться в списке до тех пор, пока работа по ним не будет завершена и не отправлен ответ Поставщику.

| писо           | писок накладных |                                                                    |                        |                        |  |
|----------------|-----------------|--------------------------------------------------------------------|------------------------|------------------------|--|
| лавная /       | Список          | накладных                                                          |                        |                        |  |
| К испол        | нению           | Актуальные Все                                                     |                        |                        |  |
| Дата           | Nº              | Контрагент                                                         | Состояние<br>документа | Связанные<br>документы |  |
| 2015-10-<br>29 | 00305           | ООО "Лавина" (671310, Бурятия Респ,<br>Заиграевский р-н, Заиграево | Проведён               | Перейти                |  |
| 2015-10-<br>29 | 00306           | ООО "Лавина" (671310, Бурятия Респ,<br>Заиграевский р-н, Заиграево | На<br>подтверждении    | Перейти                |  |
| 2015-10-<br>29 | 00304           | 000 "Лавина" (671310, Бурятия Респ,<br>Заиграевский р-н, Заиграево | В исходящих            |                        |  |

В списке накладных указаны:

- дата поступления ТТН,
- номер накладной,
- наименование Контрагента (Отправителя),
- статус ТТН,
- документы, связанные с данной ТТН.

Для ознакомления со статусами связанных документов нужно нажать на ссылку «Перейти», при этом откроется страница, которая имеет вид:

| писок с                   | вязанных д                            | цокументо                   | B                                               | ATO |
|---------------------------|---------------------------------------|-----------------------------|-------------------------------------------------|-----|
| Главная / Спис            | сок накладных / Списо                 | к документов                |                                                 |     |
|                           |                                       |                             |                                                 |     |
|                           |                                       |                             |                                                 |     |
| Дата                      | Тип документа                         | Тип ответа                  | Текст ответа                                    |     |
| <b>Дата</b><br>2015-11-15 | <b>Тип документа</b><br>Отправка акта | <b>Тип ответа</b><br>Принят | <b>Текст ответа</b><br>Документ успешно принят. |     |

1.1. В случае если нужно продолжить приемку товарной накладной, которая начата ранее, но не закончена (статус ТТН «В работе (ТТН)»), нужно перейти к списку актуальных товарных накладных, для этого нажать на кнопку Актуальные.

В списке ТТН «Актуальные» отображаются ТТН «К исполнению» и уже принятые накладные (на которые мы уже отправили какой-то ответ), но которые еще не получили подтверждение Акта от ЕГАИС или Поставщика. Возможные статусы ТТН, находящиеся в списке «Актуальные»:

- «В работе (ТТН)» ТТН, находящиеся в работе;
- «Получение» идет получение ТТН;
- «К исполнению» ТТН получена, нужно сформировать на нее Акт (подтверждения/расхождения/отказа);
- «На подтверждении» ТТН находится на подтверждении в системе ЕГАИС, после того как на нее был сформирован Акт;
- «Ожидание акта» состояние, когда ТТН уже прошла подтверждение в системе ЕГАИС, но на нее был оформлен Акт расхождения и ожидается ответ от поставщика;
- 1.2. Для того чтобы открыть весь список ТТН, нужно нажать на кнопку Все. Отобразится список всех ТТН, полученных в данной розничной торговой точке.
- 2. Выбрать из списка товарно-транспортных накладных ту, приемку которой нужно провести. При этом откроется страница с перечнем позиций, входящих в данную ТТН.

| Ha<br>Ko<br>OT<br>wb | акладная<br>пичество поз<br>поставщика<br>RegId TEST-TT | а №15111<br>виций 2 на сум<br>ООО "КВС"<br>ГN-0001986698 | <b>013390 от</b><br>му 1016 руб. | 201            | 5-11-10              | ATC           | лс |
|----------------------|---------------------------------------------------------|----------------------------------------------------------|----------------------------------|----------------|----------------------|---------------|----|
| ۲ <i>1</i>           | авная / Список                                          | накладных / Накла                                        | дная #15111013390                |                |                      |               |    |
| Cđ                   | оормировать акт                                         | Отклонить                                                | Отложить                         |                |                      |               |    |
| N⁰                   | Наименование                                            | Справка А                                                | Справка Б                        | Цена<br>(руб.) | Количество<br>по ТТН | Количество фа | кт |
| 1                    | Водка<br>"Парламент<br>интернешнл"                      | 00000000273902                                           | 00000000374621                   | 254.00         | 2                    | - 2           | +  |
|                      |                                                         |                                                          |                                  |                |                      |               |    |

Для каждой позиции в накладной указано:

- наименование товара,
- номер справки А,
- номер справки Б.

Справка к товарно-транспортной накладной – дополнительный документ к ТТН на этиловый спирт, алкогольную и спиртосодержащую продукцию, которую необходимо транспортировать. Состоит из 2-х разделов:

- Справка А содержит подробную информацию о каждой единице алкогольной или спиртосодержащей продукции.
- Справка Б содержит информацию об отправителе (продавце) и получателе (покупателе) продукции.

Справки А и Б Справки заполняются <u>на каждое наименование продукции</u> в составе отгружаемой партии продукции.

- Цена одной учетной единицы товара,
- количество учетных единиц товара по ТТН,
- количество учетных единиц товара, полученных по факту.

Для получения более полной информации о каждой учетной единице алкогольной продукции (краткое и полное название, объем, крепость) или о производителе данной алкогольной продукции (номер в системе, ИНН, КПП, регион, юридический адрес) нужно щелкнуть по ее наименованию в списке товара. При этом в отдельной вкладке откроется «Справочник алкогольной продукции» с подробной информацией о данной позиции:

|                       | Информация об алкоголе                                          |
|-----------------------|-----------------------------------------------------------------|
| Алкокод :             | 0150143000001189162                                             |
| Код ФСРАР продукции : | 420                                                             |
| Полное название :     | Вино плодовое столовое гранатовое красное полусладкое "С.Никас" |
| Краткое название :    |                                                                 |
| Объем, л:             | 0.7500                                                          |
| Крепость:             | 12.000                                                          |
|                       |                                                                 |
|                       | Информация о производителе                                      |
| Номер в системе:      | 05000003083                                                     |
| NHH :                 |                                                                 |
| кпп :                 |                                                                 |
| Название :            | ООО "ПрошянКонЗавод"                                            |
| Полное название :     | ООО "Прошянский коньячный завод"                                |
| Индекс:               |                                                                 |
| Страна:               | 051                                                             |
| Код региона:          |                                                                 |
| Область:              |                                                                 |
| Город:                |                                                                 |
| Место:                |                                                                 |
| Улица:                |                                                                 |
| Дом:                  |                                                                 |
| Здание:               |                                                                 |
| Литера:               |                                                                 |
| Описание:             | Армения, г.Ереван, Аштаракское шоссе 2                          |

- 3. Провести приемку товара по каждой позиции товара: сравнить количество учетных единиц по товарной накладной и фактическое количество единиц товара. При приемке товара возможны следующие варианты действий:
  - 3.1. В случае если фактическое количество учетных единиц товара совпадает с количеством

учетных единиц по ТТН, то нужно нажать кнопку <sup>Сформировать акт</sup>. При этом откроется окно «Акт подтверждения», в котором рекомендуется оставить комментарий о полном соответствии количества по ТТН фактическому количеству учетных единиц товара.

| Акт подтверждения                             | × |
|-----------------------------------------------|---|
| Комментарий:                                  |   |
| Товарные позиции приняты в соответствии с ТТН |   |
| Отправить Отмен                               | a |

3.2. В случае если работа по приемке данной ТТН не закончена по причине большого количества позиций и большого количества учетных единиц по одной или по нескольким

позициям, то можно отложить работу. Для этого нужно нажать кнопку (при этом TTH перейдет в статус «В работе» и будет отображаться в списках «К исполнению» и «Актуальные»). После окончательной обработки TTH (приемки, отклонения, приемки с оформление «Акта расхождения») перейти к пункту 4.

3.3. В случае если фактическое количество учетных единиц позиции <u>не совпадает</u> с количеством по ТТН либо отсутствует вся позиция, нужно указать в поле «Фактическое количество» то количество учетных единиц, которое поступило фактически, используя кнопки «+» или «-» справа и слева от поля соответственно (смотри рисунок ниже):

| Ha<br>Koj<br>Ot<br>wbl | акладная<br>пичество поз<br>поставщика<br>RegId TEST-TTP | а №15111<br>виций 2 на сум<br>ООО "КВС"<br>v-0001963184 | <b>013392 от</b><br>му 1016 руб. | 201            | 5-11-10     | ATON            |
|------------------------|----------------------------------------------------------|---------------------------------------------------------|----------------------------------|----------------|-------------|-----------------|
| Гл                     | авная / Список                                           | накладных / Накла                                       | дная #15111013392                |                |             |                 |
| C¢                     | оормировать акт                                          | Отклонить                                               | Отложить                         |                |             |                 |
| N⁰                     | Наименование                                             | Справка А                                               | Справка Б                        | Цена<br>(руб.) | Количество  | Количество факт |
|                        |                                                          |                                                         |                                  | (рус.)         | noTTH       |                 |
| 1                      | Водка<br>"Парламент<br>интернешнл"                       | 00000000273902                                          | 00000000374621                   | 254.00         | по ГГН<br>2 | - 0 +           |

В таком случае можно выбрать один из вариантов:

• <u>Принять данную ТТН и при неполном фактическом количестве</u> учетных единиц товара одной или нескольких позиций в ТТН – сформировать акт расхождения, нажав кнопку <sup>Сформировать акт</sup>. В открывшемся окне оставить комментарий о расхождении по количеству учетных единиц товара.

| Акт расхождения                     | ×                |
|-------------------------------------|------------------|
| Комментарий:                        |                  |
| Пришли позииции не в полном объеме. |                  |
|                                     | Отправить Отмена |

• Отклонить ТТН при неполном фактическом количестве учетных единиц товара одной

или нескольких позиций в TTH – сформировать акт отказа, нажав кнопку <sup>Отклонить</sup>. В открывшемся окне указать причину отказа от TTH.

| Акт отказа                  | × |
|-----------------------------|---|
| Комментарий:                |   |
| Первая позиция отсутствует. |   |
| Отправить Отмен             | a |
|                             |   |

- 4. После ввода сообщения в окне Акта нажать кнопку <sup>Отправить</sup>. При этом ТТН перейдет в статус «В исходящих». ТТН будет перенесена в список «Актуальные».
- 5. Далее в зависимости от того, принята ТТН, отклонена ТТН либо ТТН принята, но оформлен «Акт расхождения», информация о данной ТТН передается в ЕГАИС, и будет зафиксирована в системе (статус «На подтверждении»).
- 6. В случае удачного завершения процесса ЕГАИС подтверждает ТТН и ТТН переходит из статуса «На подтверждении» в статус «Проведен»/«Отозван»/«Ожидание акта», в зависимости от того какой акт был сформирован при отправке:
  - «Проведен» на ТТН был сформирован Акт подтверждения или Акт расхождения подтвержден Поставщиком.
  - «Отозван» на ТТН был сформирован Акт отказа или Акт расхождения отклонен поставщиком.
  - «Ожидание акта» ожидание ответа Поставщика на Акт расхождения.

| писо                   | A          |                                                                                  |                                               |                                   |
|------------------------|------------|----------------------------------------------------------------------------------|-----------------------------------------------|-----------------------------------|
| Главная /              | Список н   | накладных                                                                        |                                               |                                   |
| Кисполн                | нению      | Актуальные Все                                                                   |                                               |                                   |
|                        |            |                                                                                  |                                               |                                   |
| Дата                   | Nº         | Контрагент                                                                       | Состояние<br>документа                        | Связанные<br>документы            |
| Дата<br>2015-10-<br>29 | №<br>00306 | Контрагент<br>ООО "Лавина" (671310, Бурятия Респ,<br>Заиграевский р-н, Заиграево | Состояние<br>документа<br>На<br>подтверждении | Связанные<br>документы<br>Перейти |

В случае если ЕГАИС не подтвердила ТТН (отозвала), то ТТН принимает статус «Отозван», а в графе «Связанные документы» отображается знак **А**. Если перейти к связанным документам, нажав **Перейти**, то на странице будет отображен комментарий, с которым ТТН была отклонена в ЕГАИС.

- 7. Статус «На подтверждении» это статус, в котором ТТН ожидает подтверждения от ЕГАИС. Далее в зависимости от акта, оформленного на ТТН она переходит в состояния:
  - «Проведен» на ТТН был сформирован Акт подтверждения или Акт расхождения подтвержден Поставщиком.
  - «Отозван» на ТТН был сформирован Акт отказа или Акт расхождения отклонен поставщиком.
  - «Ожидание акта» ожидание ответа Поставщика на Акт расхождения.

В случае статуса ТТН «Ожидание акта» возможны различные варианты действий Отправителя (Поставщика):

- принять Акт расхождения после чего ТТН перейдет в состояние «Проведен»;
- отклонить Акт расхождения после чего ТТН перейдет в состояние «Отозван».

Чтобы увидеть информацию об отозванной Отправителем (поставщиком) ТТН, можно

перейти к списку всех ТТН, нажав кнопку на главной странице. Выбрать на именование отозванной ТТН, при этом откроется окно:

| Накладная №00                | )306 от 20          | 15-10-29       |                |            |
|------------------------------|---------------------|----------------|----------------|------------|
| Количество позиций 1 н       | на сумму 400 р      | уб.            |                |            |
| От поставщика ООО "Ла        | вина" (671310       | , Бурятия Респ | , Заигр        | раевский   |
| р-н, Заиграево               |                     |                |                |            |
| wbRegId TEST-TTN-000184      | 5959                |                |                |            |
| Главная / Список накладных   | / Накладная #0030   | 6              |                |            |
|                              |                     |                |                |            |
| Информация об отправленном а | кте                 |                |                |            |
| Тип акта: Расхождение        |                     |                |                |            |
| Номер акта: 00306А-1801      |                     |                |                |            |
| Дата акта: 2015-11-15        |                     |                |                |            |
|                              |                     |                |                |            |
| Комментарии: Акт расхождени  | я с отзывом от пост | гавщика        |                |            |
|                              |                     |                |                |            |
| Сформировать акт Отклон      | ить Отложить        |                |                |            |
|                              | Справиа А           | Справиа Б      | Haua           | Konuusatna |
| н- паименование              | Справка А           | Справка в      | цена<br>(руб.) | по ТТН     |
| 1 Вино столовое сухое        | 00000000000962      | 00000000364742 | 400.0          | 1          |
| BURLEUP DURHAU               |                     |                |                |            |

На сфоримированные Акты подтверждения и отказа Поставщик получает уведомление об ответе Получателя, но сам на него уже не отвечает.

После того как все Акты по ТТН полностью обработаны в ЕГАИС, ТТН пропадает из списка «Актуальные» и остается только в списке «Все».

8. После завершения движения актов по ТТН в системе ЕГАИС, ТТН переходит в статус «Проведен»/«Отозван», в зависимости от оформленных актов, считается, что документ прошел все этапы обработки.

После того как TTH проведена, пройдя все этапы обработки, товар можно реализовать на розничной торговой точке (подробнее о работе с программно-аппаратным комплексом на базе УТМ АТОЛ HUB-19 смотрите в документе «Быстрый запуск» для данного экземпляра АПК).

#### Возврат/отправка товара

Чтобы провести возврат товара или отправку ТТН и провести документ в системе ЕГАИС,

нужно нажать кнопку Возврат товара/Отправка ТТН. Откроется страница, в которой можно провести возврат/отправку товара по товарной накладной или по остаткам.

| ≣ - Списон       | накладных            |                                      | ATON                |                     |
|------------------|----------------------|--------------------------------------|---------------------|---------------------|
| Главная / Список | накладных (отправка) |                                      |                     |                     |
| К исполнению     | Актуальные Все       | Отправить из остатков Возврат по TTH | 1                   |                     |
| Дата             | N⁰                   | Получатель                           | Состояние документа | Связанные документы |
| 2016-03-16       | 56                   | ООО "ПРО-СЕРВИС"                     | Ожидание акта       | Перейти             |

#### Возврат/отправка товара из остатков

Для формирования возврата по остаткам алкогольной продукции нужно выполнить следующее:

1. Нажать на кнопку Отправить из остатков. При этом откроется окно:

| ≣- Co             | ≡ - Создание накладной |                        |               |                    |             |           |      | ATON       |
|-------------------|------------------------|------------------------|---------------|--------------------|-------------|-----------|------|------------|
| Главная / С       | писок накладных (отп   | равка) / Создание накл | адной из оста | тков               |             |           |      |            |
| Номер:            |                        |                        |               |                    |             |           |      |            |
| Дата:             | гггг-мм-дд             |                        |               |                    |             |           |      |            |
| Получатель:       | Получатель             |                        | •             |                    |             |           |      |            |
| Тип<br>накладной: | 🔘 Расход 🔘 Во          | зврат                  |               |                    |             |           |      |            |
| Отправить         | Сохранить              | Добавить алкоголь      | из остатко    | в Добав            | ить алкогол | њ по TTH  |      |            |
| #                 | Наименование           | Алкокод С              | бъем, л.      | Крепость, %<br>об. | Справка А   | Справка Б | Цена | Количество |
|                   |                        |                        | Нет поз       | иций               |             |           |      |            |
|                   |                        |                        | Сохра         | нить               |             |           |      |            |

- 2. В полях Номер и Дата нужно указать последовательный номер и дату ТТН.
- 3. В поле **Получатель** нужно выбрать наименование организации, в которую нужно отправить товар: организация-поставщик ее подразделение или т.п. (в списке организаций также указаны ИНН и КПП каждой из организаций).

| Получатель                   | - |
|------------------------------|---|
| 000 "ДЕ ВИНЗ"                |   |
| ИНН:5031039529 КПП:503101001 |   |
| ООО "ЛУДИНГ - ТРЕЙД"         |   |
| ИНН:7705444495 КПП:772901001 |   |
| 000 "Парламент Продакшн"     |   |
| ИНН:5001064461 КПП:500101001 |   |

4. Выбрать тип накладной, установив флаг Расход или Возврат.

**Расход** – данный тип накладной используется для отправки товара в другие компании или филиалы организации.

**Возврат** – данный тип накладной используется для отправки товара поставщику (оптовая лицензия не требуется), при отправке данным типом ТТН в ЕГАИС должна проверяться справка **Б** (подтверждение того, что возврат выполняется верному поставщику.

Расход товара заключается в формировании товарно-транспортной накладной для предприятия торговли (Получателя). В первую очередь нужно установить флаг **Расход**, затем произвести отправку товара (расход) – сформировать ТТН расхода товара, который проводится по аналогии с формированием ТТН возврата, по ТТН или из остатков.

5. Затем нажать на кнопку алкогольной продукции.

| -   | ≡ - Остатки алкогольной продукции |                                                |          |                 |            |  |  |
|-----|-----------------------------------|------------------------------------------------|----------|-----------------|------------|--|--|
| Гла | авная / Список накладных (с       | отправка) / Создание накладной из остатков / О | статки   |                 |            |  |  |
| Nº  | Алко-код                          | Наименование                                   | Объём, л | Крепость, % об. | Количество |  |  |
| 1   | 0177103000001200425               | Вино столовое сухое красное "Вранац"           | 1.0000   | 11.000          | 2          |  |  |
| 2   | 0150372000002054995               | Водка "ЖУРАВЛИ СЕРЕБРЯНАЯ"                     | 0.5000   | 40.000          | 9          |  |  |
| 3   | 0150372000001467768               | Водка "Парламент интернешнл"                   | 0.5000   | 40.000          | 7          |  |  |

6. Далее в открывшемся окне с перечнем позиций товара выбрать наименование той, которое подлежит возврату. Откроется окно с информацией об остатках продукции и справках **A** и **Б**:

| ≡                | - Ост              | татки алкогольной продукции АТОЛ |                |            |                     |  |  |  |
|------------------|--------------------|----------------------------------|----------------|------------|---------------------|--|--|--|
| Глав             | ная / Оста         | атки / Товар                     |                |            |                     |  |  |  |
| Добавить продукт |                    |                                  |                |            |                     |  |  |  |
| Наим             | енование:          | Вино столовое сухое кра          | сное "Вранац"  |            |                     |  |  |  |
|                  | Алкокод:           | 0177103000001200425              |                |            |                     |  |  |  |
|                  | Объём, л:          | 1.0000                           |                |            |                     |  |  |  |
| Кŗ               | оепость, %<br>об.: | 11.000                           |                |            |                     |  |  |  |
|                  |                    |                                  |                |            | Добавить 2 Отмена   |  |  |  |
| Nº               | Справка            | A                                | Справка Б      | Количество | Выбрать             |  |  |  |
| 1                | 0000000            | 00000424                         | 00000000211479 | 2          | - 2 +               |  |  |  |
|                  |                    |                                  |                |            | Добавить (2) Отмена |  |  |  |

7. Для получения более полной информации о каждой учетной единице алкогольной продукции (краткое и полное название, объем, крепость) или о производителе данной алкогольной продукции (номер в системе, ИНН, КПП, регион, юридический адрес) нужно щелкнуть по ее наименованию. При этом в отдельной вкладке откроется «Справочник алкогольной продукции» с подробной информацией о данной позиции (подробнее смотрите раздел «Алкогольная продукция»).

- 8. В открывшемся окне в области **Выбрать** указать количество учетных единиц товара данной позиции (на иллюстрации выше поле выделено красной рамкой).
- 9. Затем нажать на кнопку <sup>Добавить</sup> 2<sup>2</sup>. При этом будет автоматически произведен переход к странице «Создание накладной», в которую будет добавлено указанное количество учетных единиц выбранной алкогольной продукции. Чтобы удалить позицию из накладной, нужно нажать кнопку <sup>×</sup> слева от наименования товара.

| ≡      | ≣ - Создание накладной                |                    |               |              |                    |                 |                  | ATON   | 1          |   |
|--------|---------------------------------------|--------------------|---------------|--------------|--------------------|-----------------|------------------|--------|------------|---|
| Главн  | ная / Списон                          | к накладных (о     | гправка) / Со | здание на    | кладной из         | остатков        |                  |        |            |   |
|        | Номер:                                | 123456789          |               |              |                    |                 |                  |        |            |   |
|        | Дата:                                 | 2015-12-21         |               |              |                    |                 |                  |        |            |   |
| Получ  | чатель:                               | 000 "ДЕ ВИНЗ       |               |              | -                  |                 |                  |        |            |   |
| накл   | Тип<br>падной:                        | ) Расход ⊛ I       | Зозврат       |              |                    |                 |                  |        |            |   |
| Отпр   | авить С                               | сохранить          | Добавит       | ь алкого     | ль из оста         | тков Добавит    | ь алкоголь по TT | Ή      |            |   |
| #      | Наименова                             | ние Алкокод        |               | Объем,<br>л. | Крепость,<br>% об. | Справка А       | Справка Б        | Цена   | Количество |   |
| X<br>1 | Вино столо<br>сухое красн<br>"Вранац" | зое<br>ое 01771030 | 00001200425   | 1.0000       | 11.000             | 000000000000424 | 000000000211479  | 234.00 | - 2        | + |
|        |                                       |                    |               |              | Co                 | хранить         |                  |        |            |   |

10. Далее, если формирование ТТН не завершено (например, по причине большого объема возвращаемой продукции), нужно нажать кнопку Сохранить. При этом данная ТТН будет иметь статус «В работе», формирование ТТН можно продолжить позже.

В случае если формирование накладной завершено, то нужно нажать на кнопку Отправить

На иллюстрации ниже первая накладная в списке сформирована и имеет статус «В исходящих», вторая и третья ТТН имеют статус «В работе» и их формирование не завешено и не отправлено.

| ≡-Сп                                    | исок нак                     | хладных                                      |                       |                                                          | ATON                |
|-----------------------------------------|------------------------------|----------------------------------------------|-----------------------|----------------------------------------------------------|---------------------|
| Главная / Список накладных (отправка)   |                              |                                              |                       |                                                          |                     |
| К исполнен                              | ию Актуал                    | ьные Все                                     | Отправить из остатков | Возврат по ТТН                                           |                     |
|                                         |                              |                                              |                       |                                                          |                     |
| Дата                                    | Nº                           | Получатель                                   |                       | Состояние документа                                      | Связанные документы |
| Дата<br>2015-12-21                      | №<br>123456789               | Получатель<br>ООО "ДЕ ВИНЗ"                  |                       | Состояние документа<br>В исходящих(ТТН)                  | Связанные документы |
| <b>Дата</b><br>2015-12-21<br>2015-12-21 | Nº<br>123456789<br>123456789 | Получатель<br>000 "ДЕ ВИНЗ"<br>000 "ДЕ ВИНЗ" |                       | Состояние документа<br>В исходящих(ТТН)<br>В работе(ТТН) | Связанные документы |

- 11. После отправки ТТН будет иметь один из статусов:
  - «В исходящих (ТТН)» ТТН готова к отправке в ЕГАИС.

- «На подтверждении» ТТН находится на подтверждении в ЕГАИС.
- «Ожидание акта» ТТН получена Получателем, ожидает ответ от него.
- «Акт получен» на данную ТТН получен Акт расхождения от Получателя ТТН, требуется подтвердить или отклонить его.
- «Проведен» на ТТН был сформирован акт подтверждения или акт расхождения подтвержден и прошел подтверждение в ЕГАИС
- «Отозван» на ТТН был сформирован акт отказа или акт расхождения отклонен и прошел подтверждение в ЕГАИС
- 12. При возврате какой-либо позиции алкогольной продукции после успешного прохождения ТТН возврата всех этапов обработки документа в ЕГАИС и синхронизации остатков с сервером ЕГАИС позиция будет исключена из списка «Остатки алкогольной продукции».

#### Возврат/отправка товара по ТТН

Для проведения возврата товара по ТТН нужно выполнить следующее:

- 1. Нажать на кнопку Возврат по ТТН
- 2. В открывшемся окне выбрать ТТН в раскрывающемся списке Накладная:

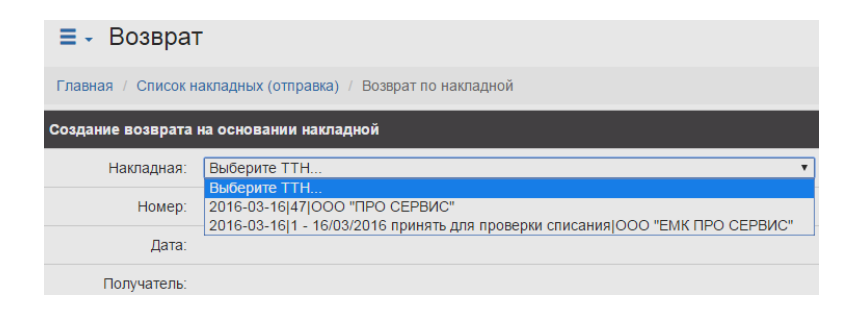

3. Откроется страница, которая содержит информацию о данной ТТН:

| ≡    | - Возврат                                                |                         |                        |             |                   | ATON            |
|------|----------------------------------------------------------|-------------------------|------------------------|-------------|-------------------|-----------------|
| Гла  | авная / Список накладных (отправка) / Возврат по накладн | юй №47 от 2016-03-16    |                        |             |                   |                 |
| Cos  | дание возврата на основании накладной                    |                         |                        |             |                   |                 |
|      | Накладная: 2016-03-16 47 ООО "ПРО СЕРВИС"                |                         | ¥                      |             |                   |                 |
|      | Номер: 47                                                |                         |                        |             |                   |                 |
|      | Дата: 2016-03-16                                         |                         |                        |             |                   |                 |
|      | Получатель: ООО "ПРО СЕРВИС"                             |                         |                        |             |                   |                 |
|      |                                                          |                         |                        |             |                   |                 |
| Saro | оловок накладной на возврат                              |                         |                        |             |                   |                 |
|      | Номер: 47В-1123                                          |                         |                        |             |                   |                 |
|      | Дата: 2016-03-17                                         |                         |                        |             |                   |                 |
| Сф   | рормировать ТТН                                          |                         |                        |             |                   |                 |
| N≌   | Наименование                                             | Справка А               | Справка Б              | Цена (руб.) | Количество по ТТН | Количество факт |
| 1    | Вино «Шатене Руж Муэлё» столовое полусладкое красное     | TEST-FA-00000002068141  | TEST-FB-00000008537757 | 800.0       | ) 1               | - 1 +           |
| 2    | Вино «Кюве Руаяль» столовое кр.псл, 10%                  | TEST-FA-000000002068137 | TEST-FB-00000008537756 | 700.0       | ) 1               | - 1 +           |

4. Нажать кнопку Сформировать ТТН. Будет сформирована ТТН на возврат Отправителю (поставщику). При этом ТТН будет отображена в списке накладных (возврата) в статусе «В исходящих (ТТН)».

| Ξ - Список накладных |                        |                       |                     |                     |  |  |  |
|----------------------|------------------------|-----------------------|---------------------|---------------------|--|--|--|
| Главная / Список     | к накладных (отправка) |                       |                     |                     |  |  |  |
| Кисполнению          | Актуальные Все         | Отправить из остатков | Возврат по ТТН      |                     |  |  |  |
| Дата                 | Nº                     | Получатель            | Состояние документа | Связанные документы |  |  |  |
| 2016-03-17           | 47B-1123               | ООО "ПРО СЕРВИС"      | В исходящих(ТТН)    |                     |  |  |  |
| 2016-03-16           | 56                     | ООО "ПРО-СЕРВИС"      | Ожидание акта       | Перейти             |  |  |  |

- 5. После отправки ТТН будет иметь один из статусов:
  - «В исходящих (ТТН)» ТТН готова к отправке в ЕГАИС.

- «На подтверждении» ТТН находится на подтверждении в ЕГАИС.
- «Ожидание акта» ТТН получена Получателем, ожидает ответ от него.
- «Акт получен» на данную ТТН получен Акт расхождения от Получателя ТТН, требуется подтвердить или отклонить его.
- «Проведен» на ТТН был сформирован акт подтверждения или акт расхождения подтвержден и прошел подтверждение в ЕГАИС
- «Отозван» на ТТН был сформирован акт отказа или акт расхождения отклонен и прошел подтверждение в ЕГАИС
- 6. При возврате какой-либо позиции алкогольной продукции после успешного прохождения ТТН возврата всех этапов обработки документа в ЕГАИС и синхронизации остатков с сервером ЕГАИС позиция будет исключена из списка «Остатки алкогольной продукции».

#### Списание

Для списания товара нужно на стартовой странице Документов ЕГАИС нажать кнопку Списание, при этом будет осуществлен переход к разделу «Список актов списаний».

| ≡ - Список актов списаний |                   |                             |                         |                  |                        |  |
|---------------------------|-------------------|-----------------------------|-------------------------|------------------|------------------------|--|
| Главная / Спис            | ок актов списаний |                             |                         |                  |                        |  |
| Актуальные                | Bce               | Создать из остатков Создать | по накладной            |                  |                        |  |
| Дата                      | Nº                | Тип                         | Примечание              | Состояние        | Связанные<br>документы |  |
| 2016-03-17                | 123               | Пересортица                 | Излишек                 | В исходящих      |                        |  |
| 2016-03-12                | 122               | Пересортица                 | Пересортица             | В исходящих      |                        |  |
| 2016-03-10                | 121               | Недостача                   | Отсутствие двух позиций | В исходящих      |                        |  |
| :2016-03-10               | 120               | Пересортица                 |                         | В исходящих      |                        |  |
| 2016-03-09                | 119               | Арест                       | Арестовали              | На подтверждении | 🛕 Перейти              |  |

Сначала будет открыт актуальный список актов списания, которые имеют статус «В исходящих» или «На подтверждении». Для каждого акта списания также будет указана дата создания акта, номер и тип акта («Пересортица», «Недостача», «Порча», «Потери», «Проверки» или «Арест»). Для просмотра информации по списанному товару по акту, нужно щелкнуть по соответствующей ему строке.

Создать перечень списываемых товаров можно из остатков или по накладной.

#### Списание товара из остатков

Для списания товара из остатков нужно нажать на кнопку <sup>Создать из остатков</sup>, при этом откроется страница формирования Акта списания:

| ≡ - Акт списания            | I Nº o⊤          |                    |                    |              |             | ATON       |
|-----------------------------|------------------|--------------------|--------------------|--------------|-------------|------------|
| Главная / Список актов спис | саний / Списание |                    |                    |              |             |            |
| Номер:                      |                  |                    |                    |              |             |            |
| Дата:                       | гггг-мм-дд       |                    |                    |              |             |            |
| Причина списания:           | Пересортица      |                    |                    |              | T           |            |
| Комментарий:                |                  |                    |                    |              |             |            |
| Отправить Сохранить         | Добавит          | ь алкоголь из оста | тков Добавить алко | оголь по TTH | li          |            |
| # Наименование              | Алкокод          | Объем, л.          | Крепость, % об.    | Справка А    | Справка Б   | Количество |
|                             |                  |                    |                    |              | Нет позиций |            |
|                             |                  |                    |                    |              | Сохранить   |            |

В Акте списания нужно указать номер, дату списания – заполнить поля **Номер** и **Дата** соответственно. Далее нужно указать причину списания, для этого в раскрывающемся списке **Причина списания** выбрать один из вариантов.

| Пересортица |
|-------------|
| Пересортица |
| Недостача   |
| Уценка      |
| Порча       |
| Потери      |
| Проверки    |
| Арест       |

В поле Комментарий рекомендуется указать причину и подробности проведения списания товара. Далее в Акт нужно добавить товар:

- 1. Нажать на кнопку Добавить алкоголь из остатков (откроется перечень остатков).
- 2. Для получения более полной информации о каждой учетной единице алкогольной продукции (краткое и полное название, объем, крепость) или о производителе данной алкогольной продукции (номер в системе, ИНН, КПП, регион, юридический адрес) нужно щелкнуть по ее наименованию. При этом в отдельной вкладке откроется «Справочник алкогольной продукции» с подробной информацией о данной позиции (подробнее смотрите раздел «Алкогольная продукция»).
- 3. Далее в списке выбрать продукт, который будет списан, щелкнув по соответствующей строке (откроется страница с информацией о товаре):

| ≡ -                       | ≡ - Остатки алкогольной продукции                                         |                        |            |                |     |  |  |  |  |  |
|---------------------------|---------------------------------------------------------------------------|------------------------|------------|----------------|-----|--|--|--|--|--|
| Главная / Остатки / Товар |                                                                           |                        |            |                |     |  |  |  |  |  |
| Добави                    | Добавить продукт                                                          |                        |            |                |     |  |  |  |  |  |
|                           | Наименование: Виски шотландский односолодовый "Каол Айла" выдержка 12 лет |                        |            |                |     |  |  |  |  |  |
|                           | Алкокод: 0150357000001188565                                              |                        |            |                |     |  |  |  |  |  |
|                           | Объём, л: 0.7500                                                          | м, л: 0.7500           |            |                |     |  |  |  |  |  |
|                           | Крепость, % об.: 43.000                                                   |                        |            |                |     |  |  |  |  |  |
|                           |                                                                           |                        |            |                |     |  |  |  |  |  |
|                           |                                                                           |                        |            | Дооавить 🕕 Отм | ена |  |  |  |  |  |
| N≌                        | Справка А                                                                 | Справка Б              | Количество | Выбрать        |     |  |  |  |  |  |
| 1                         | TEST-FA-000000002068144                                                   | TEST-FB-00000006404392 | 1          | - 1 +          |     |  |  |  |  |  |
|                           |                                                                           |                        |            | Добавить 1 Отм | ена |  |  |  |  |  |

- 4. Указать количество товара с использованием кнопок [-] или [+].
- 5. Нажать на кнопку <sup>Добавить</sup> (на копке также отображается количество учетных единиц алкогольной продукции, которое будет добавлено в Акт списания), при этом будет произведен переход к Акту списания:

| ≡ - Акт списан                             |                                                              | ATON                |           |                 |                             |                             |            |  |
|--------------------------------------------|--------------------------------------------------------------|---------------------|-----------|-----------------|-----------------------------|-----------------------------|------------|--|
| Главная / Список актов списаний / Списание |                                                              |                     |           |                 |                             |                             |            |  |
| Номер:                                     | 12345678                                                     | 12345678            |           |                 |                             |                             |            |  |
| Дата:                                      | 2016-03-17                                                   | 2016-03-17          |           |                 |                             |                             |            |  |
| Причина списания:                          | Порча                                                        |                     |           | ¥               |                             |                             |            |  |
| Комментарий:                               | Товар просрочен                                              |                     |           |                 |                             |                             |            |  |
| Отправить Сохран                           | ИТЬ Добавить алкоголь из остаткое                            | 3 Добавить алкоголь | no TTH    |                 |                             |                             |            |  |
| #                                          | Наименование                                                 | Алкокод             | Объем, л. | Крепость, % об. | Справка А                   | Справка Б                   | Количество |  |
| <b>X</b> 1                                 | Виски шотландский односолодовый"Каол<br>Айла"выдержка 12 лет | 0150357000001188565 | 0.7500    | 43.000          | TEST-FA-<br>000000002068144 | TEST-FB-<br>000000006404392 | - 1 +      |  |
|                                            |                                                              |                     | Сохра     | нить            |                             |                             |            |  |

6. В случае дальнейшего формирования Акта списания нужно нажать на кнопку Сохранить, тогда Акт списания будет в статусе «В работе»:

| ≡ - Список ак                                           | Е - Список актов списаний |       |                 |           |                        |           |                        |  |
|---------------------------------------------------------|---------------------------|-------|-----------------|-----------|------------------------|-----------|------------------------|--|
| Главная / Список актов списаний                         |                           |       |                 |           |                        |           |                        |  |
| Актуальные Все Создать из остатков Создать по накладной |                           |       |                 |           |                        |           |                        |  |
| Дата                                                    | N≌                        | Тип   | Примечание      | Состояние | Связанные<br>документы | Состояние | Связанные<br>документы |  |
| 2016-03-17                                              | 12345678                  | Порча | Товар просрочен | В работе  |                        | В работе  |                        |  |

- 7. В случае завершения формирования Акта списания нужно нажать на кнопку отправить, для его списания, при этом Акт списания будет находиться в одном из статусов:
  - «В исходящих» Акт подготовлен и ожидает отправки в систему ЕГАИС.
  - «На подтверждении» Акт находится на подтверждении в ЕГАИС
  - В случае если ЕГАИС не подтвердила Акт (отклонила), то Акт примет статус «Акт отклонен», а в графе «Связанные документы» отобразится знак **А**. Если перейти к

связанным документам, нажав Перейти, там будет отображен комментарий, с которым акт был отклонен в ЕГАИС.

| ≡ - Список актов списаний |                                |             |                      |                 |             |                        |  |  |  |
|---------------------------|--------------------------------|-------------|----------------------|-----------------|-------------|------------------------|--|--|--|
| Главная / Список ак       | лавная / Список актов списаний |             |                      |                 |             |                        |  |  |  |
| Актуальные Вс             | е Создать                      | из остатков | Создать по накладной |                 |             |                        |  |  |  |
| Дата                      | Nº                             | Тип         |                      | Примечание      | Состояние   | Связанные<br>документы |  |  |  |
| 2016-03-17                | 12345678                       | Порча       |                      | Товар просрочен | В исходящих |                        |  |  |  |

8. При успешном проведении Акта списания, он будет иметь статус «Акт проведен», станет не актуальным, то есть не будет отображен в списке актуальных Актов.

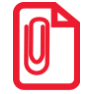

Позиции успешно проведенного Акта списания будут удалены из остатков, после синхронизации остатков с сервером ЕГАИС при автоматическом или ручном запросе.

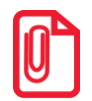

Списание товара по ТТН не реализовано в текущей версии Документов ЕГАИС.

#### Постановка на баланс

Постановка на баланс алкогольной и слабоалкогольной продукции необходима в случае, если продукция не поступила на торговое предприятие по электронной ТТН с прохождением ЕГАИС (приобретена до 01.01.2016 – дата внедрения ЕГАИС в розничных и оптовых торговых организациях) и не будет реализована на розничной торговой точке, а будет возвращена поставщику, перемещена или списана.

Чтобы поставить продукцию на баланс нужно выполнить действия:

1. В главном меню Документов ЕГАИС нажать на кнопку откроется страница раздела «Список актов постановки на учет», которая имеет вид (показан случай, когда акты отсутствуют):

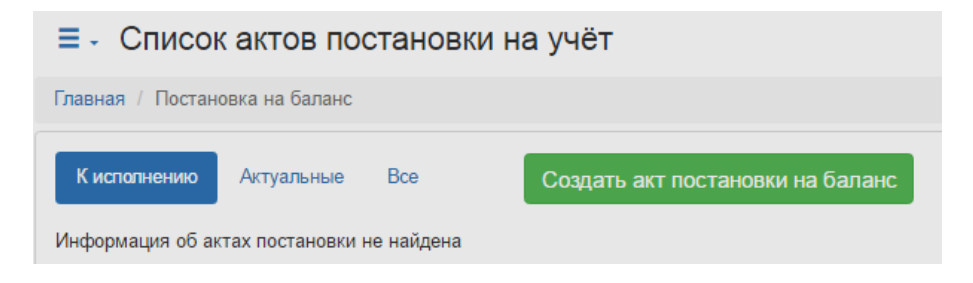

2. Далее для создания Акта постановки на учет нужно нажать на кнопку Создать акт постановки на баланс, откроется страница формирования Акта, которая имеет вид:

| ≡- Coa      | здание акта         | постановки на бал            | <i>A</i> 1  | OU              |          |            |
|-------------|---------------------|------------------------------|-------------|-----------------|----------|------------|
| Главная / П | остановка на балано | с / Создание акта постановки | на баланс   |                 |          |            |
|             | Номер:              |                              |             |                 |          |            |
|             | Дата:               | гггг-мм-дд                   |             |                 |          |            |
|             | Комментарий:        |                              |             |                 |          |            |
|             |                     |                              |             |                 |          |            |
| Отправить   | Сохранить           | Добавить алкоголь по о       | справочнику |                 |          |            |
| #           | Наименование        | Алкокод                      | Объем, л.   | Крепость, % об. | Источник | Количество |
|             |                     |                              | Нет позици  | ий              |          |            |
|             |                     |                              | Сохранит    | ъ               |          |            |

- 3. Акт постановки на учет можно сформировать двумя способами:
  - Заполнить поля **Номер** (ввести номер Акта), Дата (указать дату Акта) и ввести комментарий. Далее перейти к добавлению следующей позиции алкогольной продукции или сохранить Акт, чтобы продолжить работу с Актом позже (нажать кнопку Сохранить). Если работа над формированием Акта не закончена, Акт будет в статусе «В работе».
  - Сформировать список алкогольной продукции, которую требуется поставить на учет из Справочника алкогольной продукции – нажать на кнопку Добавить алкоголь по справочнику, затем в справочнике установить флаг(и) в строке(ах) с позицией алкогольной продукции, которую нужно добавить в Акт постановки на учет.

| ≡   | ≡ - Алкогольная продукция                            |               |                                                      |        |          |  |  |  |  |
|-----|------------------------------------------------------|---------------|------------------------------------------------------|--------|----------|--|--|--|--|
| Гла | Главная / Справочники / Список алкогольной продукции |               |                                                      |        |          |  |  |  |  |
|     | Алкокод                                              | Код продукции | Наименование                                         | Объем  | Крепость |  |  |  |  |
|     | 0178111000003303277                                  | 403           | Вино столовое "Валле Кальда Бьянко" белое полусухое  | 0.5000 | 40.000   |  |  |  |  |
|     | 0177595000001926269                                  | 403           | Вино «Кюве Руаяль» столовое кр.псл, 10%              | 0.7500 | 10.500   |  |  |  |  |
|     | 0177205000006110310                                  | 403           | Вино «Шатене Руж Музлё» столовое полусладкое красное | 0.7500 | 10.000   |  |  |  |  |
|     | 0177595000001926269                                  | 403           | Вино «Кюве Руаяль» столовое кр.псл, 10%              | 0.7500 | 11.500   |  |  |  |  |
|     | 0177205000006110310                                  | 403           | Вино «Шатене Руж Музлё» столовое полусладкое красное | 0.7500 | 10.000   |  |  |  |  |
|     | 0012389000001384131                                  | 440           | Вино игристое полусухое белое "Абрау"                | 0.7500 | 11.500   |  |  |  |  |
| О.7 |                                                      |               |                                                      |        |          |  |  |  |  |

После того как нужные позиции выбраны, нужно нажать на кнопку Добавить выбранное, позиции будут добавлены на страницу Акта постановки на учет.

| ≡ - Создание акта постановки на баланс |                                                        |                     |           |                 |          |            |          |
|----------------------------------------|--------------------------------------------------------|---------------------|-----------|-----------------|----------|------------|----------|
| Главная / Постановка на                | а баланс / Создание акта постановки на баланс          |                     |           |                 |          |            |          |
| Ном                                    | ep:                                                    |                     |           |                 |          |            |          |
| Да                                     | Дата: Гттт-мм-дд                                       |                     |           |                 |          |            |          |
| Комментари                             | ий:                                                    |                     |           |                 |          |            |          |
|                                        |                                                        |                     |           |                 |          |            |          |
| Отправить Сохрани                      | ить Добавить алкоголь по справочнику                   |                     |           |                 |          |            |          |
| #                                      | Наименование                                           | Алкокод             | Объем, л. | Крепость, % об. | Источник | Количество |          |
| X 1                                    | Вино столовое "Валле Кальда Бьянко" белое<br>полусухое | 0178111000003303277 | 0.7500    | 10.500          | Изменить | 1          | B2<br>B2 |
| <b>X</b> 2                             | Вино «Шатене Руж Музлё» столовое полусладкое красное   | 0177205000006110310 | 0.7500    | 11.500          | Изменить |            | BB       |
|                                        |                                                        |                     | Cox       | ранить          |          |            |          |

4. Далее нужно нажать на кнопку 🕅 (отсканировать ШК). При этом откроется всплывающее окно с предложением отсканировать ШК.

| Сканирование алкогольной продукции                                                                                                    |   |  |  |  |  |
|----------------------------------------------------------------------------------------------------|---|--|--|--|--|
| Считайте штрихкоды с акцизных марок для следующего товара:<br>• Наименование: Вино столовое "Валле Кальда Бьянко" белое полусухое<br>• Алкокод: 0178111000003303277<br>• Объем: 0.7500 л |   |  |  |  |  |
| По завершении сканирования нажмите кнопку "Сканирование завершено".                                                                                                    |   |  |  |  |  |
| Просканировано бутылок: 1                                                                                                    |   |  |  |  |  |
|                                                                                                    |   |  |  |  |  |
| Сканирование завершено Отмена                                                                                                    | 1 |  |  |  |  |
|                                                                                                    |   |  |  |  |  |

- 5. Затем нужно отсканировать ШК и нажать на кнопку Сканирование завершено. Алкогольная позиция будет добавлена в Акт постановки на учет.
- 6. После этого ввести информацию по источнику алкогольной продукции, для этого в графе **Источник** нажать кнопку <sup>Изменить...</sup>. Откроется всплывающее окно-форма «Источник», которое нужно заполнить, введя имеющуюся информацию, а именно:
  - По справкам (заполняются поля Справка А и Справка Б).

| Источник                   | ×         |
|----------------------------|-----------|
| По справкам С Бумажная ТТН |           |
| Справка А:                 |           |
|                            |           |
| Справка Б:                 |           |
|                            |           |
|                            |           |
|                            | ОК Отмена |

• Бумажная ТТН (заполняются поля Дата розлива, Номер и Дата накладной, Номер и Дата накладной в ЕГАИС).

| Источник                 | ×         |
|--------------------------|-----------|
| По справкам              |           |
| Дата розлива:            |           |
| Номер накладной:         |           |
| Дата накладной:          |           |
| Номер накладной в ЕГАИС: |           |
| Дата накладной в ЕГАИС:  |           |
|                          |           |
|                          | ОК Отмена |

- 7. Затем нажать кнопку ок.
- 8. Аналогично в Акт постановки на учет нужно добавить все необходимые позиции.
- 9. Если формирование Акта завершено, то нажать на кнопку Отправить, Акт будет находиться в списке «Актуальные» в одном из статусов.
  - «В исходящих» Акт подготовлен и ожидает отправки в систему ЕГАИС.
  - «На подтверждении» Акт находится на подтверждении в ЕГАИС
  - В случае если ЕГАИС не подтвердила Акт (отклонила), то Акт примет статус «Акт отклонен», а в графе «Связанные документы» отобразится знак . Если перейти к связанным документам, нажав Перейти, там будет отображен комментарий, с которым акт был отклонен в ЕГАИС.

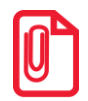

Позиции успешно проведенного Акта постановки на баланс будут добавлены в остатки, после синхронизации остатков с сервером ЕГАИС при автоматическом или ручном запросе.

9. При успешном проведении Акта списания, он будет иметь статус «Акт проведен», станет неактуальным, то есть не будет отображен в списке актуальных Актов.

#### Остатки товара

Чтобы увидеть список всех позиций товара, который на текущий момент есть на данной розничной торговой точке нужно на главной странице «Документы ЕГАИС» нажать кнопку

• Остатки . При этом отобразится список всех позиций товара, по который поступил по ТТН и был зафиксирован в системе ЕГАИС, как остатки на данной розничной торговой точке.

| =  | ≡ - Остатки алкогольной продукции |                                                                                                    |             |                    |            |  |  |  |
|----|-----------------------------------|----------------------------------------------------------------------------------------------------|-------------|--------------------|------------|--|--|--|
| n  | авная / Остатки                   |                                                                                                    |             |                    |            |  |  |  |
| 3a | просить остатки                   |                                                                                                    |             |                    |            |  |  |  |
| N≌ | Алко-код                          | Наименование                                                                                                    | Объём,<br>л | Крепость, %<br>об. | Количество |  |  |  |
| 1  | 0001509000005789806               | Напиток слабоалкогольный газированный "Ягуар Оригинальный (Jaguar Original )" 7,2%об.". Объемная доля этилового<br>спирта 7,2% | 0.5000      | 7.200              | 9          |  |  |  |
| 2  | 0001577000001542030               | Водка "Легенда Кремля"                                                                                                    | 0.5000      | 40.000             | 9          |  |  |  |
| 3  | 0010112000001624155               | Вино столовое полусладкое красное "Мерло"                                                                                      | 1.0000      | 12.000             | 7          |  |  |  |
| 4  | 0011433000001188662               | Водка особая "Алмазы Якутии"                                                                                                   | 0.5000      | 40.000             | 4          |  |  |  |
| 5  | 0011433000001752692               | Водка "YAKUTIA" premium                                                                                                    | 0.5000      | 40.000             | 4          |  |  |  |
| 6  | 0012627000001188430               | Вино столовое полусухое белое "Ркацители"                                                                                      | 0.7000      | 11.000             | 8          |  |  |  |
| 7  | 0013948000001462523               | Водка "КРЕМЛИН ЭВОРД" (KREMLIN AWARD)                                                                                          | 0.5000      | 40.000             | 7          |  |  |  |

В списке алкогольной продукции можно увидеть информацию о товаре:

- Алко-код, присваивается при производстве алкогольной продукции;
- наименование алкогольной продукции;
- объем одной учетной единицы алкогольной продукции;
- крепость алкогольной продукции;
- количество учетных единиц данной позиции алкогольной продукции.

#### Остатки алкогольной продукции

ATON

| Гл<br>33 | Главная / Остатки / Товар<br>Запросить остатки |                                 |                |                |            |  |  |  |  |
|----------|------------------------------------------------|---------------------------------|----------------|----------------|------------|--|--|--|--|
| Nº       | Алко-код                                       | Наименование                    | Справка А      | Справка Б      | Количество |  |  |  |  |
| 1        | 0150372000001467768                            | Водка "Парламент<br>интернешнл" | 00000000273902 | 00000000409471 | 2          |  |  |  |  |
| 2        | 0150372000001467768                            | Водка "Парламент<br>интернешнл" | 00000000273902 | 00000000416972 | 2          |  |  |  |  |
| 3        | 0150372000001467768                            | Водка "Парламент<br>интернешнл" | 00000000273902 | 00000000421289 | 2          |  |  |  |  |
| 4        | 0150372000001467768                            | Водка "Парламент<br>интернешнл" | 00000000273902 | 00000000421490 | 2          |  |  |  |  |
| 5        | 0150372000001467768                            | Водка "Парламент<br>интернешнл" | 00000000273902 | 00000000427408 | 2          |  |  |  |  |
| 6        | 0150372000001467768                            | Водка "Парламент<br>интернешнл" | 00000000273902 | 00000000428306 | 2          |  |  |  |  |
| 7        | 0150372000001467768                            | Водка "Парламент<br>интернешнл" | 00000000273902 | 00000000432682 | 2          |  |  |  |  |
| 8        | 0150372000001467768                            | Водка "Парламент<br>интернешнл" | 00000000273902 | 00000000435623 | 1          |  |  |  |  |
| 9        | 0150372000001467768                            | Водка "Парламент<br>интернешнл" | 00000000273902 | 00000000439615 | 2          |  |  |  |  |
| 10       | 0150372000001467768                            | Водка "Парламент<br>интернешнл" | 00000000273902 | 00000000440235 | 1          |  |  |  |  |
| 11       | 0150372000001467768                            | Водка "Парламент<br>интернешнл" | 00000000273902 | 00000000441468 | 1          |  |  |  |  |
| 12       | 0150372000001467768                            | Водка "Парламент<br>интернешнл" | 00000000273902 | 00000000441469 | 1          |  |  |  |  |
| 13       | 0150372000001467768                            | Водка "Парламент<br>интернешнл" | 00000000273902 | 00000000441867 | 1          |  |  |  |  |

При продаже или при списании и/или возврате какой-либо позиции алкогольной продукции позиция будет исключена из списка «Остатки алкогольной продукции».

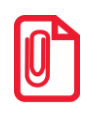

Данные об остатках алкогольной продукции автоматически синхронизируются с сервером ЕГАИС раз в сутки (ночью в 3:00), так же запрос остатков можно отправить вручную, нажав кнопку Запросить остатки, но частота отправки запроса в ЕГАИС - не чаще чем раз в час.

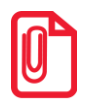

Для получения более полной информации о каждой учетной единице алкогольной продукции (краткое и полное название, объем, крепость) или о производителе данной алкогольной продукции (номер в системе, ИНН, КПП, регион, юридический адрес) нужно щелкнуть по ее наименованию, осуществиться переход к «Справочнику алкогольной продукции» с подробной информацией о данной позиции.

## Справочники системы ЕГАИС

Для перехода к справочникам нужно на стартовой странице нажать на кнопку Ш справочников можно оформить и отправить в ЕГАИС запрос информации об организации-производителе, организации-поставщике алкогольной продукции, об учетной единице алкогольной продукции, по получении ответа на который все данные добавляются и сохраняются в соответствующем разделе на странице «Справочники». Также можно производить мониторинг запросов: тип запроса, статус и параметры. Страница «Справочники системы ЕГАИС» имеет вид:

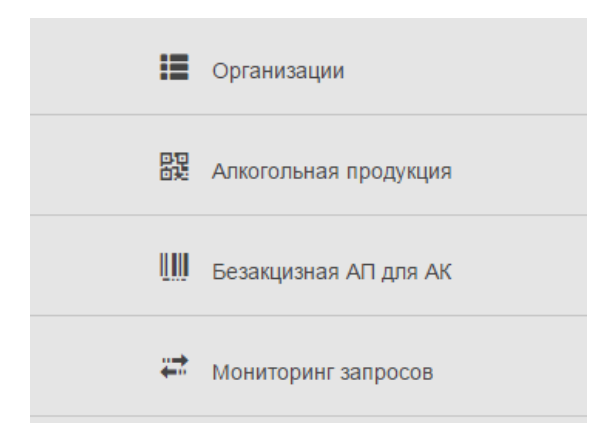

#### Организации

Для добавления информации об организации в справочник или просмотра уже добавленных данных сначала нужно в списке выбрать пункт «Организации». При этом откроется страница «Справочник организаций», которая имеет вид:

| ≡-Сп           | равочник организа                      | аций                |                    |                     |                   |    | ATON           |
|----------------|----------------------------------------|---------------------|--------------------|---------------------|-------------------|----|----------------|
| Главная / (    | Справочники / Справочник орг           | ганизаций           |                    |                     |                   |    |                |
| Добавле        | ние организации по рекв                | визитам             |                    |                     |                   |    |                |
| F SRAR ID:     | Идентификатор ключа                    | или ИНН:            | номер              | кпп:                | код подразделения | От | править запрос |
| Запрос в ЕГАИС | будет выполнен по FSRAR ID или, е      | сли он не задан, по | ИНН с возможностью | фильтрации          |                   |    |                |
|                |                                        |                     |                    |                     |                   |    |                |
| инн            | кпп                                    |                     | На                 | именован            | ие                |    |                |
| 771491070      | 6 7714                                 | 01001               | 00                 | О "ЕМК ПІ           | РО СЕРВИС"        |    |                |
| 233702635      | 2 2337                                 | 701001              | 00                 | О "Крымсн           | ий винный завод"  |    |                |
| 773057284      | 6 4025                                 | 501001              | ЗА                 | Э " <b>Русск</b> ое | Белое Золото"     |    |                |
|                | «KPYCAPEC C.A.»                        |                     |                    |                     |                   |    |                |
| 771107858      | 2 7714                                 | 145001              | 00                 |                     | НИЯ "СИМПЛ"       |    |                |
|                |                                        |                     | Пь                 | ер де Монт          | иньер             |    |                |
| 773751115      | 1 5003                                 | 345001              | 00                 | О "МАИФ"            |                   |    |                |
|                | Мэтр Винерон                           |                     |                    |                     |                   |    |                |
| 770534124      | 7705341242 774302001 ООО "БРАВО-Д"     |                     |                    |                     |                   |    |                |
| 231509244      | 2315092440 231501001 ЗАО "Абрау-Дюрсо" |                     |                    |                     |                   |    |                |
| « 1 2 3 »      |                                        |                     |                    |                     |                   |    |                |

Чтобы просмотреть информацию об уже добавленной ранее организации, нужно щелкнуть в соответствующей строке (по ИНН, КПП или по наименованию организации). Откроется окно «Информация об организации», в котором представлены: номер в системе, ИНН, КПП, полное и краткое название организации, код страны и региона, фактический адрес и другая дополнительная информация.

|                   | Информация об организации                                                                                                    |
|-------------------|----------------------------------------------------------------------------------------------------|
| Номер в системе:  | 01000000256                                                                                                    |
| ИНН :             | 7730572846                                                                                                    |
| кпп :             | 402501001                                                                                                    |
| Название :        | ЗАО "Русское Белое Золото"                                                                                                    |
| Полное название : | Закрытое акционерное общество "Русское Белое Золото"                                                                                |
| Индекс:           |                                                                                                    |
| Страна:           | 643                                                                                                    |
| Код региона:      | 40                                                                                                    |
| Область:          |                                                                                                    |
| Город:            |                                                                                                    |
| Место:            |                                                                                                    |
| Улица:            |                                                                                                    |
| Дом:              |                                                                                                    |
| Здание:           |                                                                                                    |
| Литера:           |                                                                                                    |
| Описание:         | РОССИЯ,249038,КАЛУЖСКАЯ ОБЛ.,Обнинск г.,Коммунальный проезд.д. 23 (за исключением склада, S=1146,1 кв.м., инв. № 2008, лит. стр. 3) |

Для того чтобы отправить запрос об организации в ЕГАИС, нужно заполнить поле **FSRAR ID:** – ввести уникальный номер организации, если он известен, или по ИНН и КПП искомой организации – заполнить поля ИНН и КПП соответственно. После этого нажать кнопку <sup>Отправить запрос</sup>. ЕГАИС сформирует ответ и передаст отправителю, информация будет выведена в списке организаций. Статус запроса в ЕГАИС можно отслеживать в подразделе «Мониторинг запросов» (смотрите подраздел «Мониторинг запросов»).

#### Алкогольная продукция

Для добавления информации об алкогольной продукции (кода продукции, наименования) или просмотра ранее добавленной информации нужно перейти к разделу «Алкогольная продукция. Для этого нужно на странице «Справочники системы ЕГАИС» выбрать пункт «Алкогольная продукция», при этом откроется страница с перечнем, которая имеет вид:

| ≡ - Алкогольная г                   | продукция                                            |                                                                                  | f      | ATON     |  |  |  |  |  |
|-------------------------------------|------------------------------------------------------|----------------------------------------------------------------------------------|--------|----------|--|--|--|--|--|
| Главная / Справочники / Сп          | Главная / Справочники / Список алкогольной продукции |                                                                                  |        |          |  |  |  |  |  |
| Добавление алкогольно               | ой продукции по рекв                                 | изитам организации                                                               |        |          |  |  |  |  |  |
| Алкокод: Алкокод с бутылки          |                                                      | или Организация: Получатель 🗸                                                    |        | Запрос   |  |  |  |  |  |
| По алкокоду будут получены данные п | о одному продукту, а организац                       | ии - весь перечень (может быть большим) заданного предприятия                    | _      |          |  |  |  |  |  |
|                                     |                                                      |                                                                                  |        |          |  |  |  |  |  |
| Алкокод                             | Код продукции                                        | Наименование                                                                     | Объем  | Крепость |  |  |  |  |  |
| 0123127000001636820                 | 403                                                  | Вино столовое полусладкое белое "Мускат"                                         | 0.7000 | 11.000   |  |  |  |  |  |
| 0014048000001323026                 | 200                                                  | ВОДКА "ГЖЕЛКА МЯГКАЯ"                                                            | 0.5000 | 40.000   |  |  |  |  |  |
| 0014048000001323059                 | 200                                                  | ВОДКА ОСОБАЯ "ГЖЕЛКА КЕДРОВАЯ"                                                   | 0.2500 | 40.000   |  |  |  |  |  |
| 0177205000005124874                 | 403                                                  | Вино «Дон Кихот уайт мидиум свит»столовое полусладкое белое                      | 0.7500 | 10.500   |  |  |  |  |  |
| 0177595000001926269                 | 403                                                  | Вино «Кюве Руаяль» столовое кр.псл, 10%                                          | 0.7500 | 10.000   |  |  |  |  |  |
| 001779000003050151                  | 402                                                  | Вино защищенного географического указания "Барон де Валверт" красное полусладкое | 0.7500 | 12.000   |  |  |  |  |  |
| 0012389000001384131                 | 440                                                  | Вино игристое полусухое белое "Абрау"                                            | 0.7500 | 12.000   |  |  |  |  |  |
| 0123148000002139408                 | 403                                                  | Вино столовое полусладкое красное "Черный лекарь"                                | 0.7000 | 12.000   |  |  |  |  |  |
| 0177626000001620187                 | 400                                                  | Вино красное полусладкое "Шевалье Лакассан "                                     | 0.7500 | 11.000   |  |  |  |  |  |
| 0010112000001623998                 | 403                                                  | Вино столовое полусладкое белое "Мускатное"                                      | 1.0000 | 12.000   |  |  |  |  |  |
|                                     |                                                      |                                                                                  |        |          |  |  |  |  |  |
| « 1 2 »                             |                                                      |                                                                                  |        |          |  |  |  |  |  |

Чтобы просмотреть информацию об уже добавленной ранее алкогольной продукции, нужно щелкнуть указателем в соответствующей строке (по коду/алкокоду или по наименованию продукции). Откроется окно «Алкогольная продукция», в котором представлена информация о товаре (код, полное и краткое название, объем и крепость) и о производителе (номер в системе, ИНН, КПП, полное и краткое название организации, код страны и региона, фактический адрес и другая дополнительная информация).

|                       | Информация об алкоголе                                               |
|-----------------------|----------------------------------------------------------------------|
| Алкокод :             | 0123127000001636820                                                  |
| Код ФСРАР продукции : | 403                                                                  |
| Полное название :     | Вино столовое полуспадкое белое "Мускат"                             |
| Краткое название :    |                                                                      |
| Объем, л:             | 0.7000                                                               |
| Крепость:             | 11.000                                                               |
|                       |                                                                      |
|                       | Информация о производителе                                           |
| Номер в системе:      | 01000000181                                                          |
| инн :                 | 2337026352                                                           |
| кпп :                 | 233701001                                                            |
| Название :            | ООО "Крымский винный завод"                                          |
| Полное название :     | Общество с ограниченной ответственностью "Крымский винный завод"     |
| Индекс:               |                                                                      |
| Страна:               | 643                                                                  |
| Код региона:          | 23                                                                   |
| Область:              |                                                                      |
| Город:                |                                                                      |
| Место:                |                                                                      |
| Улица:                |                                                                      |
| Дом:                  |                                                                      |
| Здание:               |                                                                      |
| Литера:               |                                                                      |
| Описание:             | РОССИЯ, КРАСНОДАРСКИЙ КРАЙ, Крымский р-н, Крымск г., Синева ул, 15,, |

Для того чтобы отправить запрос о конкретной единице алкогольной продукции в ЕГАИС, нужно заполнить поле Алкокод – ввести уникальный номер данной учетной единицы алкогольной продукции. В случае если нужно получить информацию обо всей продукции (остатках) определенной организации, то нужно в поле Организация: ввести ее наименование,

ИНН и КПП. После заполнения полей запроса нужно нажать кнопку Запрос

ЕГАИС сформирует ответ и передаст его Отправителю, информация будет выведена в списке алкогольной продукции. Статус запроса в ЕГАИС можно отслеживать в разделе «Мониторинг запросов» (смотрите следующий подраздел «Мониторинг запросов»).

#### Безакцизная АП для АК

В данном разделе производится формирование базы слабоалкогольной продукции, которая необходима для работы с ККМ АТОЛ FPrint-90АК (подробнее о работе ККМ данной модели, в частности о продаже слабоалкогольной продукции, смотрите в «Руководстве по эксплуатации»). Чтобы сформировать базу слабоалкогольной продукции (пива, пивных продуктов) нужно выбрать пункт «Безакцизная АП для АК». В случае отсутствия базы слабоалкогольной продукции откроется страница, которая имеет вид:

| ≣ - Безакц                                                                |          | ATON      |       |               |     |  |  |  |
|---------------------------------------------------------------------------|----------|-----------|-------|---------------|-----|--|--|--|
| Главная / Справочники / Безакцизная АП для АК                             |          |           |       |               |     |  |  |  |
| Добавление штрихкода                                                      |          |           |       |               |     |  |  |  |
| EAN:                                                                      | Штрихкод | Алкокод:  | номер | Наименование: |     |  |  |  |
| Объем:                                                                    | литров   | Крепость: | % об. | Код продукта: | 000 |  |  |  |
| Загрузить сsv-файл выберите файл Файл не выбран Добавить Со штрих-кодами: |          |           |       |               |     |  |  |  |
| Информация о штрихкодах в справочнике не найдена                          |          |           |       |               |     |  |  |  |

Создать базу слабоалкогольной продукции можно разными способами:

• Вручную добавить штрихкоды. Для этого нужно заполнить поля EAN (последовательность из 13 цифр из диапазона от 0 до 9), Алкокод (последовательность из 19 цифр из диапазона от 0 до 9), Наименование, Объем (три знака после запятой), Крепость (один знак после

запятой), **Код продукта** (три цифры) затем нажать на кнопку <sup>Добавить</sup>. Товар будет добавлен в базу безалкогольной продукции.

Информация о товаре будет сохранена в файле \*.csv в формате:

| EAN         | Алкокод        | Наименование                       | Объем Крег   | юсть Код продукта |
|-------------|----------------|------------------------------------|--------------|-------------------|
| 80346582320 | 96; 2217932345 | 5434460253 <mark>;</mark> Пиво тем | ное; 2.600;0 | 8,378             |

В случае если на товар нанесен ШК EAN с ведущим нулем (всего 13 знаков), то 2D сканеры при считывании таких ШК не учитывают первый 0 и воспринимают ШК как 12значный ШК. Такие ШК нужно вносить в базу слабоалкогольной продукции тоже 12значными (без ведущего нуля)!

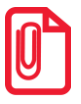

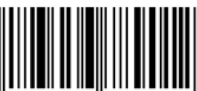

Например, при считывании ШК 0<sup>"</sup> 123456<sup>"</sup> 789012<sup>"</sup>,

отобразится последовательность «0123456789012».

• Загрузить csv-файл с базой слабоалкогольной продукции, который предварительно сохранен на ПК. Для этого нужно нажать кнопку Выберите файл, в открывшемся окне указать путь к файлу, нажать кнопку Открыть. База будет загружена в справочники, при этом страница будет иметь вид (приведен образец тестовой базы слабоалкогольной продукции):

| ≡ - Безакцизная АП для АК АТОЛ         |                                 |                  |       |                                        |                 |                       |       |          |                 |
|----------------------------------------|---------------------------------|------------------|-------|----------------------------------------|-----------------|-----------------------|-------|----------|-----------------|
| Главная / Справоч                      | ники / Безакцизная АП дл        | я АК             |       |                                        |                 |                       |       |          |                 |
| Добавление шт                          | грихкода                        | _                |       |                                        |                 |                       |       |          |                 |
| EAN:                                   | Штрихкод                        | Алкокод:         | номер | Наиме                                  | нование:        |                       |       |          |                 |
| Объем:                                 | литров                          | Крепость:        | % об. | Код п                                  | родукта:        | 000                   |       |          |                 |
| Загрузить csv-файл<br>со штрих-кодами: | Выберите файл Файл не           | выбран           |       |                                        |                 |                       |       | Добави   | ть              |
| Штрихкод(EAN)                          | Алкокод                         |                  |       | Наименован                             | ие              |                       | Объем | Крепость | Код<br>продукта |
| 1927335342768                          | 56815985                        | 60913385081      |       | Пиво розовое                           | фильтрованно    | е из Голландии - 2620 | 3.500 | 3.0      | 712             |
| 6337694159245                          | 10504360                        | 12140471023      |       | Пиво темное                            | теплое Российс  | ское - 6078           | 8.600 | 0.4      | 281             |
| 9716477506655                          | 33730718                        | 867967262061     |       | Пиво темное                            | душевное из Ге  | рмании - 2734         | 2.600 | 5.7      | 225             |
| 2811172542926                          | 1205857621920459086             |                  |       | Пиво светлое сладкое из Польши - 2415  |                 |                       | 5.500 | 4.0      | 942             |
| 7720163591889                          | 73180272                        | 44557573913      |       | Пиво темное сладкое из Германии - 4372 |                 |                       | 2.000 | 3.9      | 817             |
| 9943234373063                          | 93258267                        | 94836621889      |       | Пиво темное                            | домашнее из М   | олдавии - 5865        | 6.600 | 3.7      | 829             |
| 4805771397832                          | 14350487                        | 14162580068      |       | Пиво темное                            | сладкое из Мол  | давии - 8666          | 2.200 | 4.8      | 138             |
| 7254328805271                          | 41143507                        | 28988384530      |       | Пиво свежее                            | холодное Росси  | ийское - 4080         | 6.100 | 6.0      | 388             |
| 9594875000445                          | 59585530                        | 70305511690      |       | Пиво светлое                           | фильтрованное   | е из Польши - 3681    | 0.900 | 3.8      | 768             |
| 8840379262577                          | 99074929                        | 37494662923      |       | Пиво белое ф                           | оильтрованное в | Белорусское - 3242    | 5.900 | 7.2      | 707             |
| « 1 2 3<br>Выгрузить все               | 4 5 6 7 8<br>записи Удалить все | 9 10 »<br>записи |       |                                        |                 |                       |       |          |                 |

Если база создана, то рекомендуется сохранить ее на ПК. Для этого на странице раздела нужно сначала выгрузить все записи базы слабоалкогольной продукции – кнопка Выгрузить все записи. Для очистки базы нужно нажать на кнопку Удалить все записи, все записи будут удалены.

#### Мониторинг запросов

Для отслеживания состояния (статуса) запросов можно перейти к разделу «История запросов ЕГАИС справочников», для этого выбрать на странице «Справочники системы ЕГАИС» пункт «Мониторинг запросов». При этом откроется раздел:

# История запросов ЕГАИС справочников Главная / Справочники / История запросов справочников

| Тип               | Состояние     | Параметры             |
|-------------------|---------------|-----------------------|
| Запрос реквизитов | Ответ получен | "CNO"="030000205007"; |
| Запрос остатков   | Ответ получен |                       |
| Запрос остатков   | Ответ получен |                       |
| Запрос реквизитов | Ответ получен | "СИО"="030000204806"; |
| Запрос остатков   | Ответ получен |                       |

В списке будут указаны:

- Тип запроса: Запрос реквизитов или Запрос остатков.
- Состояние запроса:
  - «К отправке» запрос справочника готов к отправке;
  - «Ответ ЕГАИС» ожидание ответа ЕГАИС на запрос справочника;
  - «Ответ получен» ответ на запрос справочника успешно получен;
  - «Ответ с ошибкой» ответ на запрос справочника получен с ошибкой (нужно повторно отправить запрос).
- Параметры запроса.

# +7 (495) 730–7420 www.atol.ru

Компания АТОЛ ул. Б. Новодмитровская, дом 14, стр. 2, Москва, 127015

Документы ЕГАИС

Руководство по эксплуатации

Версия документации от 30.03.2016